Multi-Standard Low-Cost Composite and Y/C Picture-in-Picture Processor

The BVPiP/LC sets a new standard for Broadcast Quality Picture-in-Picture (PiP) processing power-per-dollar. It accepts NTSC or PAL-B analog composite or Y/C video foreground and NTSC or PAL-B analog composite or Y/C background video. The PiP device resizes and positions input foreground video and can mix the processed and resized image over a broadcast quality background image. A full feature optional remote control panel gives the user control over zoom, aspect, position, processor amplifier settings, and much more (Remote Panel is covered in this manual for illustration purposes). Main control is intended to normally be serial "set and forget" control, via included Software control application.

#### CUI CUI ERRICL/GRI ENDIC EVI SUID EVICUI CUI CUI EVILI CUI CUI EVILI CUI CUI EVILI CUI CUI EVILI EVILI

# SPECIFICATIONS:

- Accepts analog composite and Y/C NTSC and PAL-B video (foreground and background-output standard same as input standard)
- $\not \ll$  Combined video output (composite and Y/C)
- Individual contrast, brightness, hue, chroma, sub-carrier, and horizontal phase control
- Professional 75 ohm BNC input and output connectors and 4-pin Y/C mini-DIN connectors
- Stand-alone, or rack mount four units across with Keywest 19" rack kit (kit not included)
- set 5 VDC operation (wall transformer included)
- Strength SNR 50dB weighted
- 5.8 MHz typical luma NTSC bandwidth (to 3dB
- 16nS typical frame input to output delay
- $\measuredangle M Ambient operating temperature 0 to + 70 \ ?C$

# ORDERING INFORMATION

| Part #   | Options                                           |
|----------|---------------------------------------------------|
| BVPiP/LC | Rack Kit, Rack Kit Blanks<br>Remote Control Panel |

# APPLICATIONS

- ?? In-studio effects
- ?? Over-the-shoulder PiP effects
- ?? Shot Clock resizing and PiP effects
- ?? Distance Learning
- ?? Teleconferencing
- ?? Broadcast PiP applications
- ?? Any picture-in-picture application imaginable

Keywest Technology 14563 W. 96<sup>th</sup> Terrace Lenexa, Kansas 66215 913-492-4666 www.keywesttechnology.com TECHNOLOGY

### OPERATING INSTRUCTIONS

### CONNECTIONS

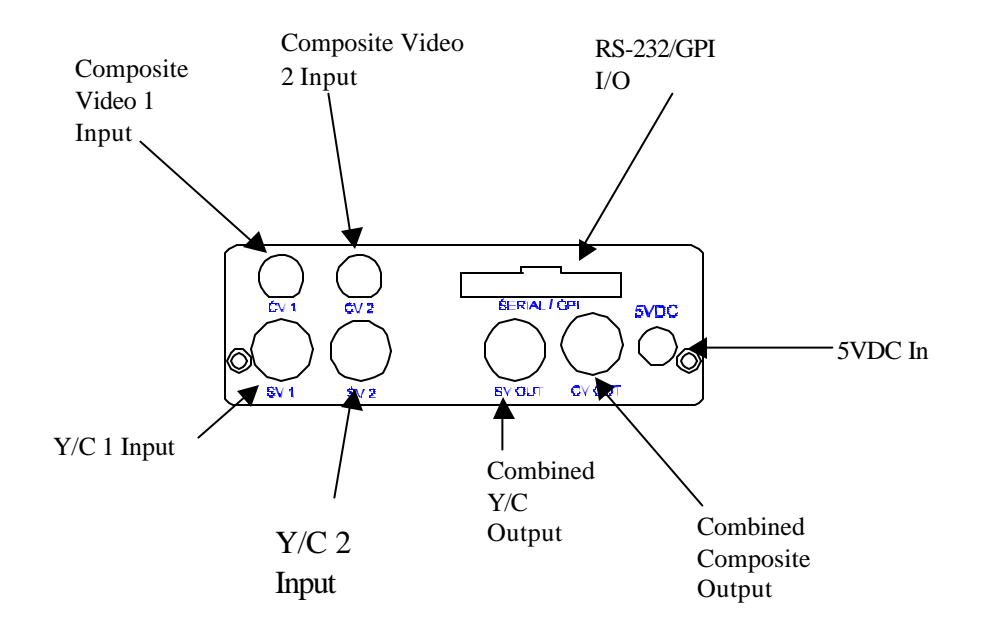

All video connections to be made with industry standard BNC connectors and 4-Pin Mini-DIN Y/C connectors

Keywest Technology 14563 W. 96<sup>th</sup> Terrace Lenexa, Kansas 66215 913-492-4666 www.keywesttechnology.com - KeyWest

### **BVPIP/LC Menu Level 1**

The BVPIP/LC at turn-on looks like this... take note of the •decimal point inside the LED's. These little dots indicate the menu level you are on. Below, the first LED has the decimal point lit, indicating that we are at menu level ONE. There are a total of 5 menu levels, as shown below:

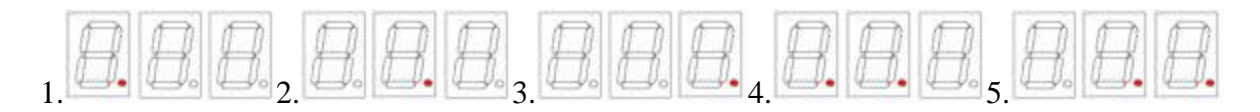

NOTE: The BVPIP/LC returns to this state when there is no user input for approximately 10 seconds.

| Zap<br>ReCall | $\mathbb{B}_{\bullet}$ | B | Fore<br>Source | UP | Freeze |
|---------------|------------------------|---|----------------|----|--------|
| Toggle        |                        |   | Back<br>Source | DN | Shift  |

The First Button has the function of **Zap ReCall** - **Zap** is an acronym for **Z**oom, Aspect, and **P**osition, which refers to the size, shape and position of the image. There are 10 Zap registers—0 through 9. Use the **UP** and **DN** buttons to select which register is to be recalled. Once you have selected the desired register - simply push the **Zap ReCall** again. The image size, shape and position stored in that register is selected. NOTE: Initially, there may be nothing stored, and the output will be random in size, shape, and position - or nothing at all.

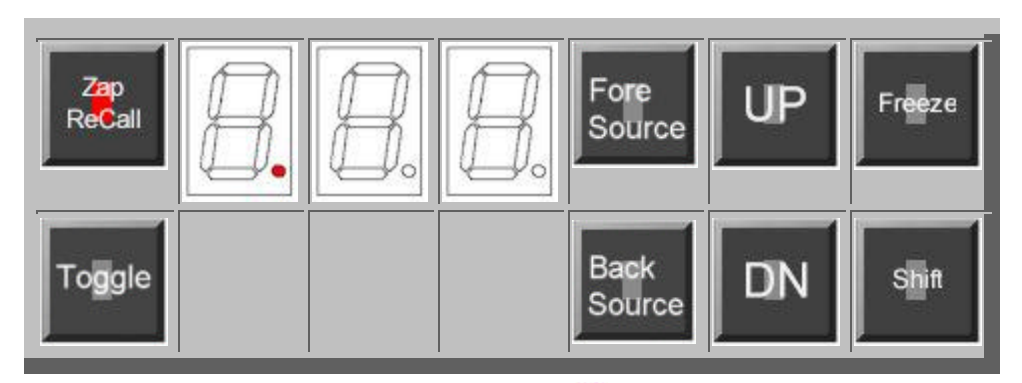

Keywest Technology 14563 W. 96<sup>th</sup> Terrace Lenexa, Kansas 66215 913-492-4666 www.keywesttechnology.com

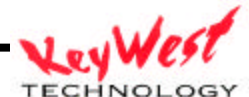

The next button down is **Toggle**. Toggle alternately switches/swaps the foreground and background video each time you press the button. The LEDs will appear as below (76L represents TGL).

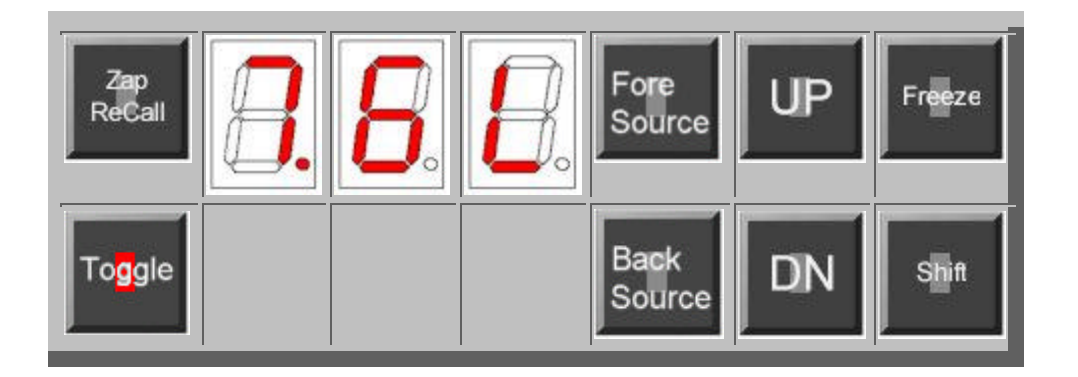

The **Fore Source** (FSRC) button shows which of the four video inputs are selected to display as the foreground (insert) video source. Using the **UP** and **DN** buttons alternately select Composite 1 (C1), Composite 2 (C2), S-Video 1 (S1) or S-Video 2 (S2). A typical display appears as below:

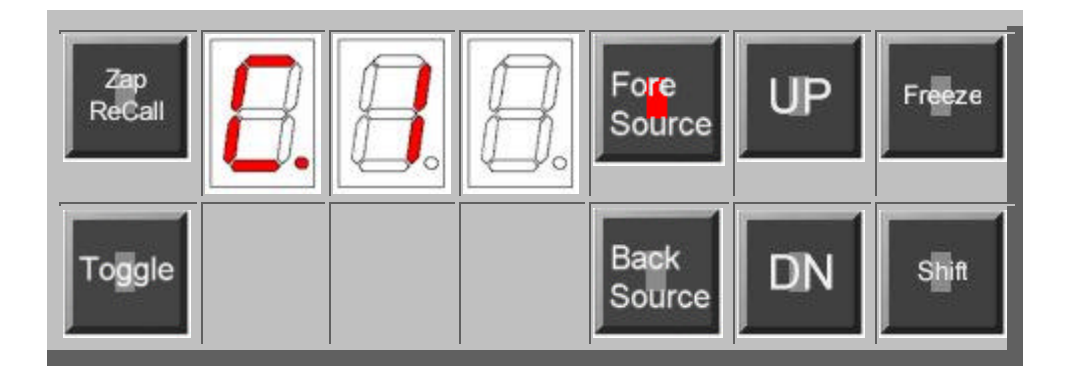

The **Back Source** (BSRC) button shows which of the four video inputs are selected to display as the background (genlock) video source. Using the **UP** and **DN** buttons alternately select Composite 1 (C1), Composite 2 (C2), S-Video 1 (S1) or S-Video 2 (S2). A typical display appears as below:

Keywest Technology 14563 W. 96<sup>th</sup> Terrace Lenexa, Kansas 66215 913-492-4666 www.keywesttechnology.com

TECHNOLOGY

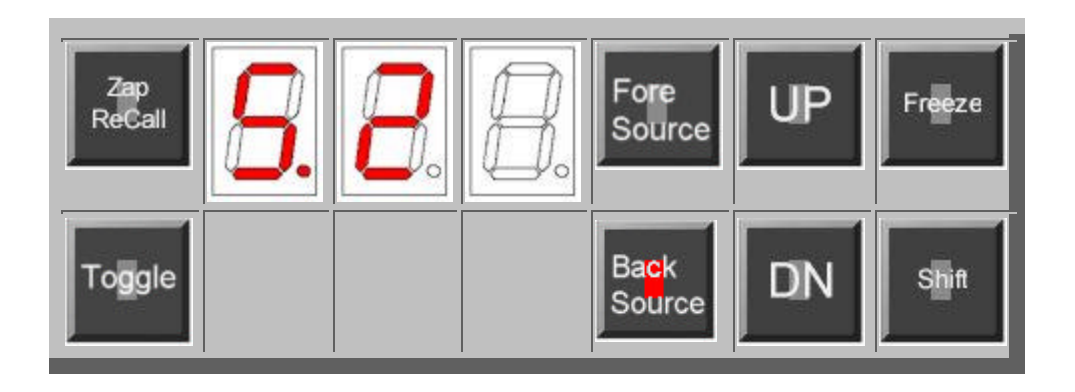

The last item available on Menu level 1 is the **Freeze** button. When **Freeze** is pushed the LED's show that the inserted video is **F**ield **F**rozen, and this condition will remain until the **Freeze** button is pushed again. Thus the **Freeze** button toggles the **Freeze** function on/off. **ONLY FOREGROUND VIDEO CAN BE FROZEN** 

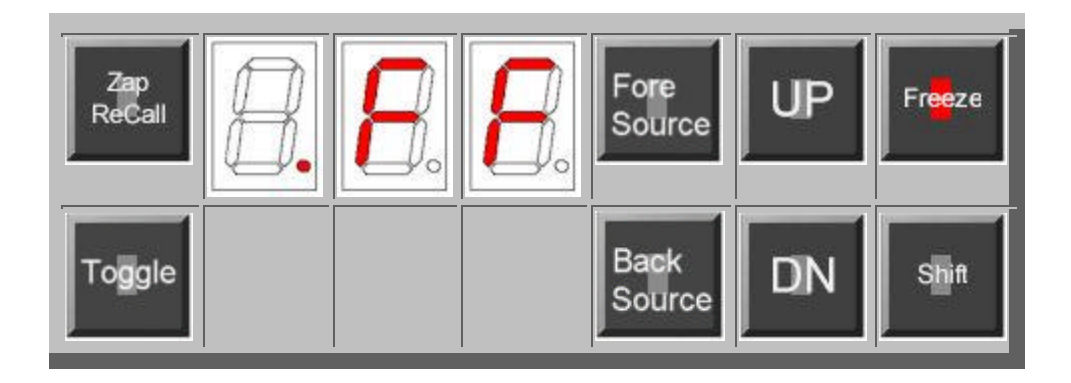

Keywest Technology 14563 W. 96<sup>th</sup> Terrace Lenexa, Kansas 66215 913-492-4666 www.keywesttechnology.com

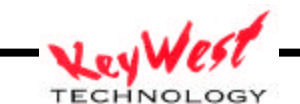

# **BVPIP/LC Menu Level 2**

The functions for the BVPIP/LC at Menu Level 2 are shown below.

The picture below shows the effect of pushing the **Zap Store** button. When a particular size, shape and position of an effect has been produced, through the functions available on this menu level, these values can be stored and recalled at anytime in the future. Again, there are ten of these registers, 0-9, and using the **UP** and **DN** buttons you can select which register that to use to store a particular effect.

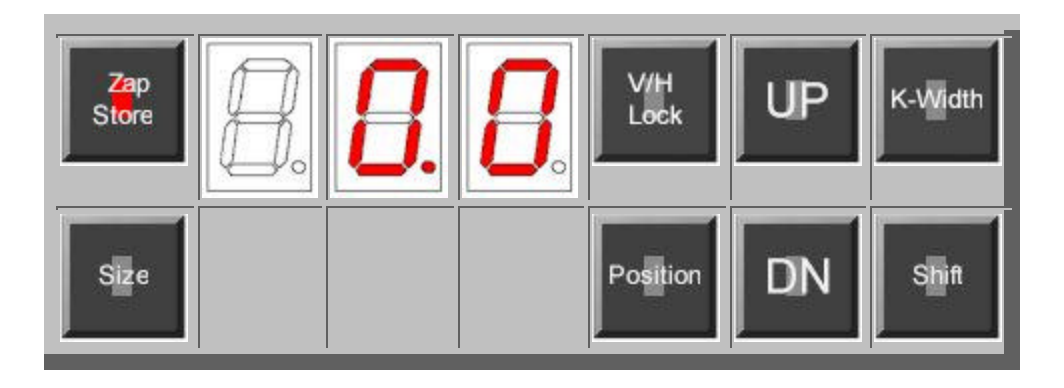

Once the register selection is made, pushing the **Zap Store** button again will initiate the **S**tore, and the display will change to look like this... confirming the acceptance of the store request.

| Zap<br>Store | <b>B</b> . | <b>8</b> . | V/H<br>Lock | UP | K-Width |
|--------------|------------|------------|-------------|----|---------|
| Size         |            |            | Position    | DN | Shift   |

Keywest Technology 14563 W. 96<sup>th</sup> Terrace Lenexa, Kansas 66215 913-492-4666 www.keywesttechnology.com

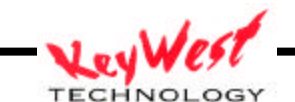

The next series of pushbutton selections will determine the *size and position* of the foreground video effect. Selecting the **Size** button, brings up a display similar to the one below. Notice that the **V/H Lock** button lights at the same time. When the **V/H Lock** button is lit the axis that we will be adjusting is Vertical. Conversely, when its dark the axis is **H**orizontal - **remember this** - it will save you a lot of time. The numbers in the LED displays indicate the vertical size of the picture, in this case 147 lines high. The range is 0-240 in NTSC. The **UP** and **DN** adjust the size.

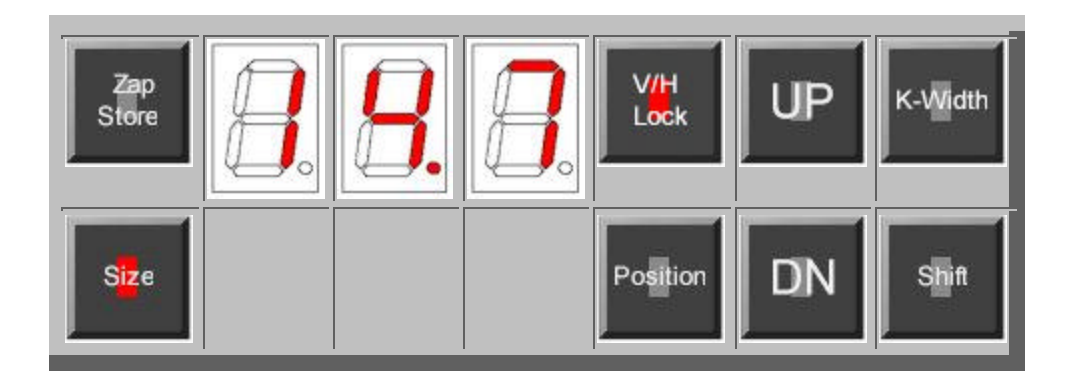

Pushing the **V/H Lock** button again, extinguishes the **V/H Lock** LED and the display changes to show the **H**orizontal size of the picture in pixels, in this case below we show that the Horizontal size is 253 pixels wide. The range is 0-720 in NTSC. Again, the **UP** and **DN** adjust the size.

| Zap<br>Store | <b>. .</b> | 8 | V/H<br>Lock | UP | K-Width |
|--------------|------------|---|-------------|----|---------|
| Size         |            |   | Position    | DN | Shift   |

Keywest Technology 14563 W. 96<sup>th</sup> Terrace Lenexa, Kansas 66215 913-492-4666 www.keywesttechnology.com

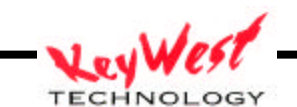

Pushing the V/H Lock for the third time will select the LoCked mode and the V/H Lock LED will begin to flash. In this mode, both H and V size change together and maintain the same aspect ratio that existed when the mode was initiated. Use the UP and DN buttons as usual to change the value. The V/H Lock is circular, it switches from V, to H, to Lock, to V, to H...

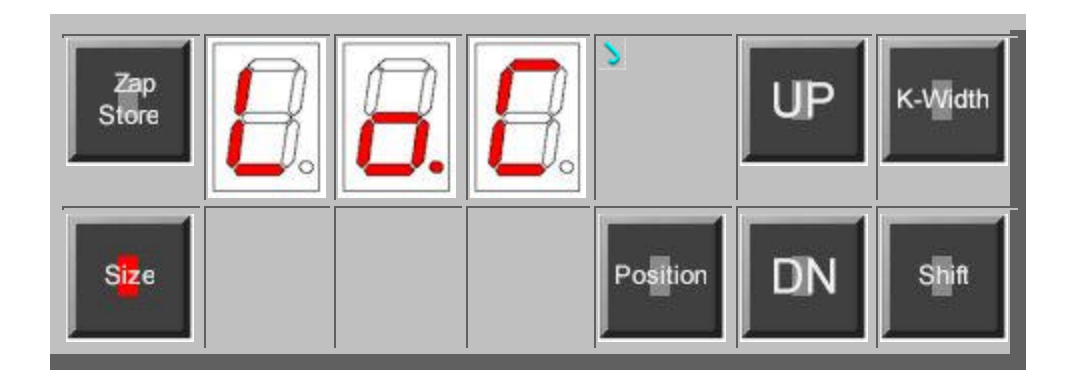

Pushing the **Position** button, lights the **V/H Lock** LED and changes the displays the Vertical position of the picture in lines from the top of the picture. In the display below, the number 064 means that the *top* of the resized picture will start at Horizontal line 64. The range is 0-240 in NTSC. Again, the **UP** and **DN** adjust the position for the start of the top of the picture.

| Zap<br>Store | 8. | 8 | V/H<br>Lock             | UP | K-Width |
|--------------|----|---|-------------------------|----|---------|
|              |    |   | Po <mark>sit</mark> ion | DN |         |

Keywest Technology 14563 W. 96<sup>th</sup> Terrace Lenexa, Kansas 66215 913-492-4666 www.keywesttechnology.com

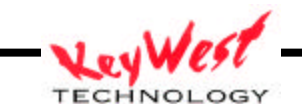

Pushing the **V/H Lock** button again will extinguish its LED and the display will change to indicate the Horizontal position of the picture in pixels from the left side of the picture. In the display below, the number 139 means that the *left edge* of the resized picture will start at pixel number 139. The range is 0-720 in NTSC. The **UP** and **DN** adjust the position for the start left side of the picture. The upper left corner of the picture is 0,0. Once you have sized and positioned the effect you can decide if the resulting picture is one that should be saved for use again - if it is then the **Zap Store** procedure should now be followed...

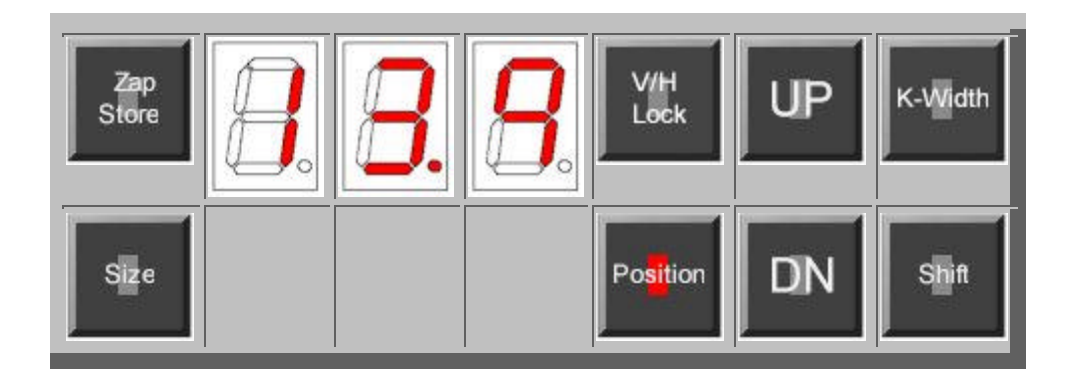

The last function on Level 2 is that of Key-Width. The Key-Width is used to crop the image that is displayed at the output of the combiner. Because of variations in the blanking width of video sources there may be undesirable black lines on either or both sides of the inserted video. The BVPIP/LC allows the user to eliminate these lines by varying the Key-Width. There are 4 steps of adjustment, in pixels, 0, 4, 8 and 12. These values reflect the amount of cropping on each side of the pictures, for example, a value of 4 means that the left and right sides are 4 pixels narrower than normal. Normal being "0" for video that is correctly blanked. Pushing the Key-Width button switches the display to the stored value, and the UP and DN button change the value. When properly set there should not be any residual blanking on the sides of the inserted picture.

Keywest Technology 14563 W. 96<sup>th</sup> Terrace Lenexa, Kansas 66215 913-492-4666 www.keywesttechnology.com

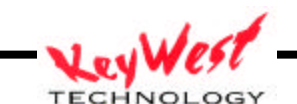

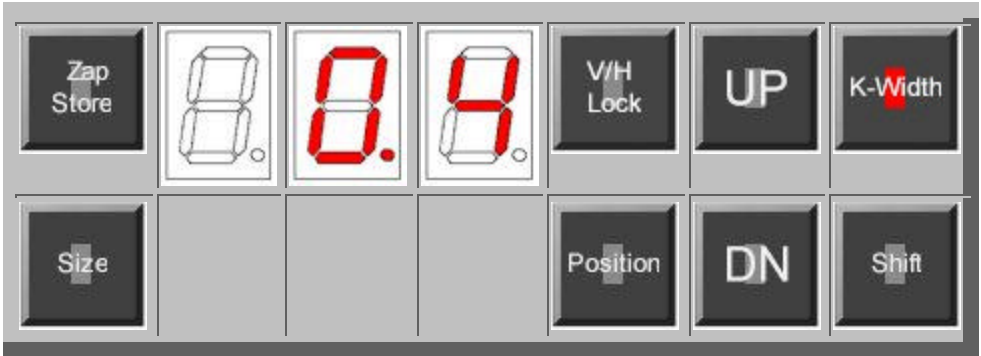

# **BVPIP/LC Menu Level 3**

The functions for the BVPIP/LC at Menu Level 3 are shown below.

Pushing the Genlock (GL) button shows the Genlock status of the BVPIP/LC, which in the picture below, is - L, meaning NOT LOCKED. The second picture below shows Genlock status Locked. The BVPIP/LC is not a free-run capable device—it will not function properly without a background video source in place (background must merely consist of composite sync).

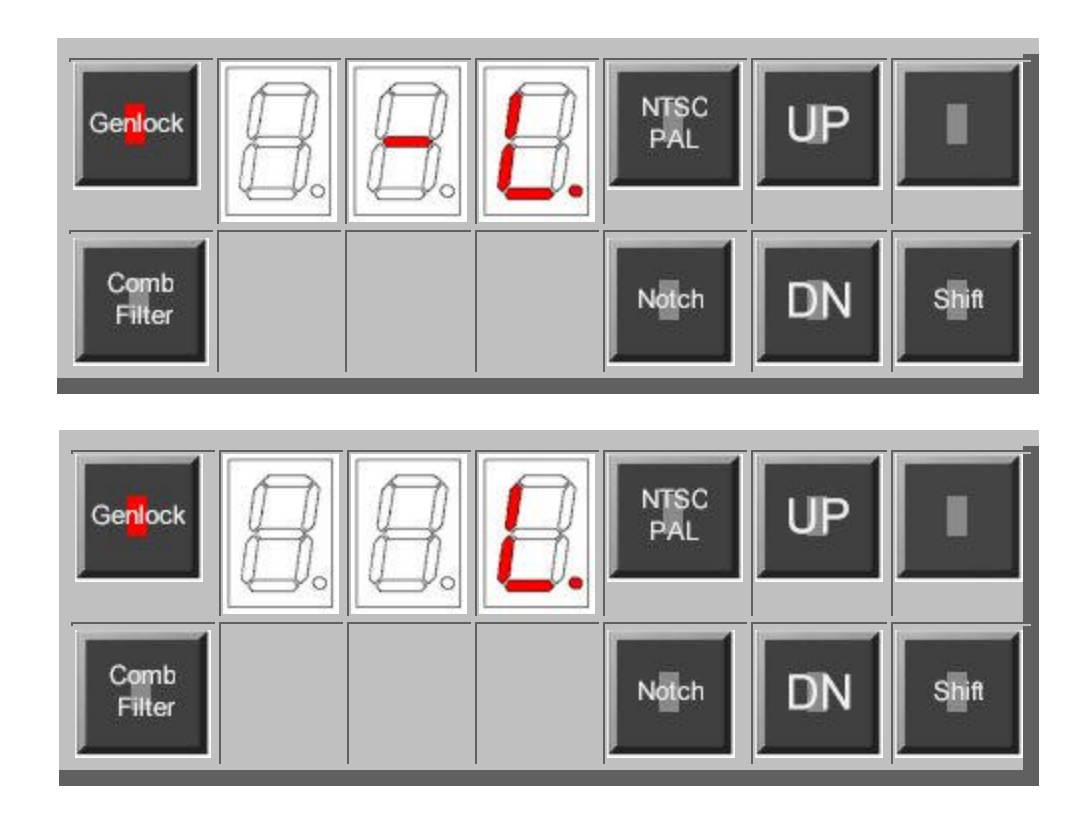

Keywest Technology 14563 W. 96<sup>th</sup> Terrace Lenexa, Kansas 66215 913-492-4666 www.keywesttechnology.com

TECHNOLOGY

The BVPIP is designed to operate in both the PAL-B and NTSC standards. **NTSC/PAL** button selects which standard, and the display shows the default standard. Below the LED's shows **-P**, which reads NOT PAL or simply NTSC. The **UP** button selects NTSC, the **DN** button selects PAL. The display just reads **P** when the PAL mode is selected. Cycle power one time after changing standards to ensure good chroma lock.

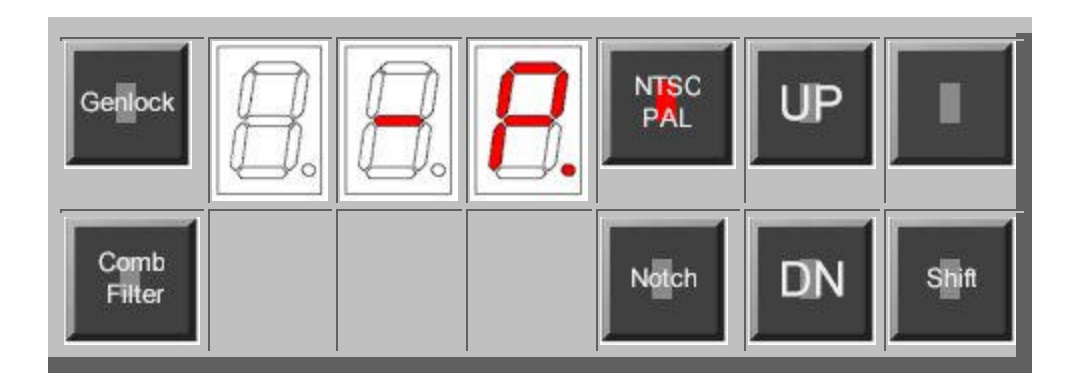

The display below shows the effect of pushing the **Notch** button. The LED's show normal setting of **oFF**. The **Notch** Filter is used in PAL standards, and in NTSC in cases where the chroma in the video in incoherent. The **UP** button turns the filter ON, while the **DN** button turns it OFF.

| Genlock        | 8 | 8. | NTSC<br>PAL | UP | I     |
|----------------|---|----|-------------|----|-------|
| Comb<br>Filter |   |    | Notch       | DN | Shift |

Keywest Technology 14563 W. 96<sup>th</sup> Terrace Lenexa, Kansas 66215 913-492-4666 www.keywesttechnology.com

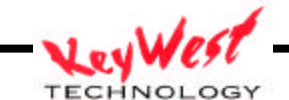

The display shown next demonstrates the effect of pushing the **Comb Filter** button. The display shows the factory default for NTSC for the **Comb Filter** which is ON. The Comb Filter should be turned OFF when the unit is operating in the PAL mode.

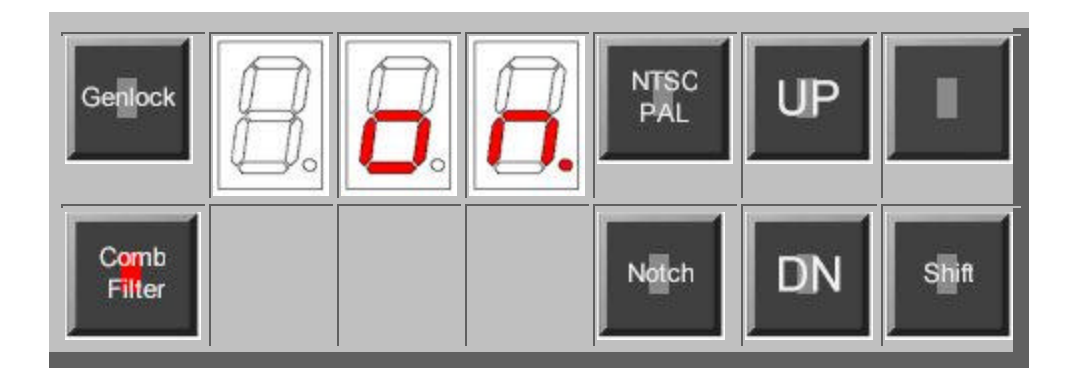

Keywest Technology 14563 W. 96<sup>th</sup> Terrace Lenexa, Kansas 66215 913-492-4666 www.keywesttechnology.com

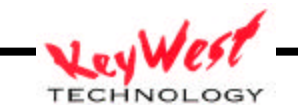

# **BVPIP/LC Menu Level 4**

The functions for the BVPIP/LC at Menu Level 4 are shown below.

Level 4 comprises the video processing amplifier controls for the Foreground Video. Pushing the **Contrast** button - the LED's show a level of 128, which is the factory default settings for all the proc amp adjustments. The **UP** button increments the number and increases the gain of the selected function, while the **DN** button decrements, or reduces the gain. For example, in the case of **Setup**, the black level is made more positive with the **UP** button and less positive with the **DN** button.

Click on the proc amp adjustment desired and see an example of the change in the LED display. These are only examples of typical values. The actual values will be those the user has chosen for the material being processed. All adjustment are stored automatically 15 seconds after the last adjustment is performed.

|        | <b>8</b> . | 8 | Setup | UP | GPI-1 |
|--------|------------|---|-------|----|-------|
| Chroma |            |   | Hue   | DN | Shift |

Keywest Technology 14563 W. 96<sup>th</sup> Terrace Lenexa, Kansas 66215 913-492-4666 www.keywesttechnology.com

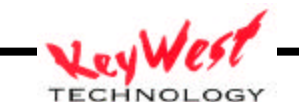

The BVPIP offers only two GPI inputs, but the action performed by the GPI is user programmable from a list of 19 different functions. The front panel below shows that GPI-1 is programmed to control function #8 and the GPI is triggered by a low level on the GPI-1 input. Below the picture is a complete list of the GPI functions. As usual, pushing the GPI-1 button displays the saved value, and this is changed with the **UP** and **DN** buttons.

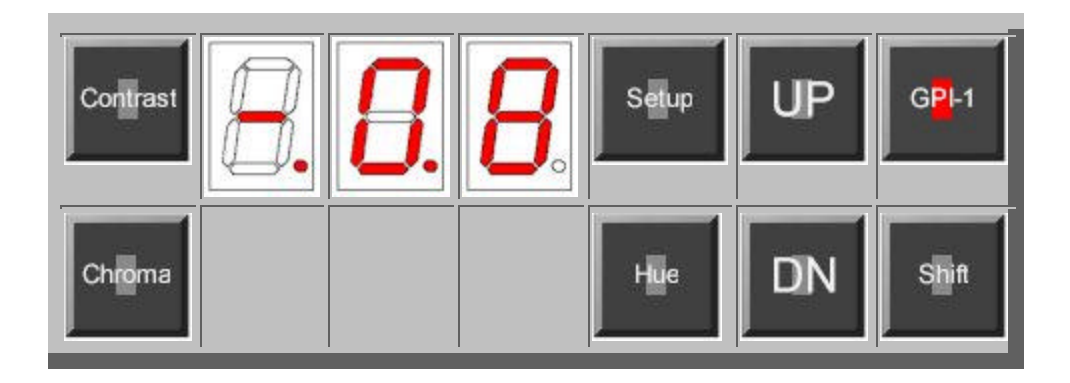

The following GPI options are available by number:

| 00 | GPI off                                         |
|----|-------------------------------------------------|
| 01 | Freeze OFF                                      |
| 02 | Freeze ON                                       |
| 03 | Freeze TOGGLE                                   |
| 04 | Freeze FOLLOW                                   |
| 05 | Freeze FOLLOW INVERSE                           |
| 06 | ZAP Beginning (Go to ZAP 0)                     |
| 07 | ZAP Forward (Loop back to previous ZAP)         |
| 08 | ZAP Reverse (Loop to next ZAP)                  |
| 09 | ZAP Ending (Go to ZAP 9)                        |
| 10 | Source Normal                                   |
| 11 | Source Toggle                                   |
| 12 | Source Follow                                   |
| 13 | Source Follow Inverse                           |
| 14 | Select CV1                                      |
| 15 | Select CV2                                      |
| 16 | Select SV1                                      |
| 17 | Select SV2                                      |
| 18 | RESET (ZAP 0, Freeze Off, Insert CV1, BKGD CV2) |

Keywest Technology 14563 W. 96<sup>th</sup> Terrace Lenexa, Kansas 66215 913-492-4666 www.keywesttechnology.com

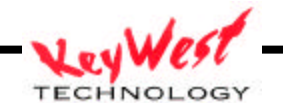

# **BVPIP/LC Menu Level 5**

The functions for the BVPIP/LC at Menu Level 5 are shown below.

Level 5 comprises the video processing amplifier controls for the Foreground Video. Pushing the **Contrast** button - the LED's show a level of 128, which is the factory default settings for all the proc amp adjustments. The **UP** button increments the number and increases the gain of the selected function, while the **DN** button decrements, or reduces the gain. For example, in the case of **Setup**, the black level is made more positive with the **UP** button and less positive with the **DN** button.

Click on the proc amp adjustment desired and see an example of the change in the LED display. These are only examples of typical values. The actual values will be those the user has chosen for the material being processed. All adjustment are stored automatically 15 seconds after the last adjustment is performed.

| Contrast | B | 8. | 8. | Setup | UP | GPI-2 |
|----------|---|----|----|-------|----|-------|
| Chroma   |   |    |    | Hue   | DN | Shift |

Keywest Technology 14563 W. 96<sup>th</sup> Terrace Lenexa, Kansas 66215 913-492-4666 www.keywesttechnology.com

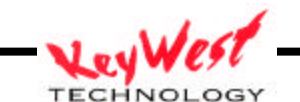

As with GPI-1, GPI-2 is user programmable from a list of 19 different functions. The front panel below shows that GPI-2 is programmed to control function #8 and the GPI is triggered by a low level on the GPI-2 input. Below the picture is a complete list of the GPI functions. As usual, pushing the GPI-2 button displays the saved value, and this is changed with the **UP** and **DN** buttons.

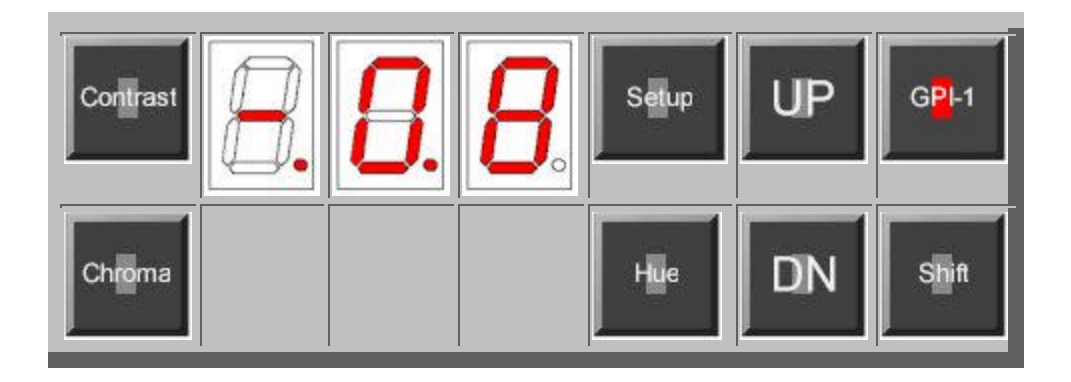

The following GPI options are available by number:

| 00 | GPI off                                         |
|----|-------------------------------------------------|
| 01 | Freeze OFF                                      |
| 02 | Freeze ON                                       |
| 03 | Freeze TOGGLE                                   |
| 04 | Freeze FOLLOW                                   |
| 05 | Freeze FOLLOW INVERSE                           |
| 06 | ZAP Beginning (Go to ZAP 0)                     |
| 07 | ZAP Forward (Loop back to previous ZAP)         |
| 08 | ZAP Reverse (Loop to next ZAP)                  |
| 09 | ZAP Ending (Go to ZAP 9)                        |
| 10 | Source Normal                                   |
| 11 | Source Toggle                                   |
| 12 | Source Follow                                   |
| 13 | Source Follow Inverse                           |
| 14 | Select CV1                                      |
| 15 | Select CV2                                      |
| 16 | Select SV1                                      |
| 17 | Select SV2                                      |
| 18 | RESET (ZAP 0, Freeze Off, Insert CV1, BKGD CV2) |

Keywest Technology 14563 W. 96<sup>th</sup> Terrace Lenexa, Kansas 66215 913-492-4666 www.keywesttechnology.com

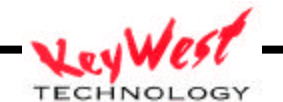

Serial and GPI Connector Pinout

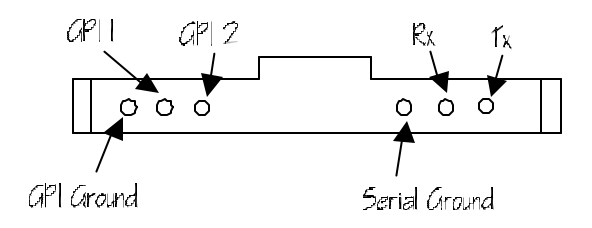

Default Serial Settings: RS-232 9600, 8, N, 1, N Address "a"

Keywest Technology 14563 W. 96<sup>th</sup> Terrace Lenexa, Kansas 66215 913-492-4666 www.keywesttechnology.com

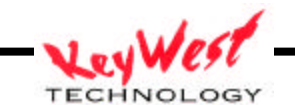

#### COMMAND SET

This is a listing of the RS232 Serial Commands for the Low Cost PIP Unit

All serial commands must be proceeding by an address byte. The W command will ignore the address byte.

Addresses are an ASCII character of 'a' thru 'd' (lower case letters).

Commands not understood or wrong will elicit a NAK response as follows: cr lf nak

Commands understood which don't return value(s) will elicit an ACK response as follows: cr lf ack

#### Command List -- LCPIP

| А |                            | a |                 |
|---|----------------------------|---|-----------------|
| В | Background Video Select    | b | address         |
| С | Foreground Color           | С |                 |
| D | Save                       | d |                 |
| Е | Freeze                     | е |                 |
| F | Foreground Video Select    | f |                 |
| G | GPI Functions              | g |                 |
| Н | Foreground Hue (Tint)      | h |                 |
| I | Comb Filter                | i |                 |
| J | Notch Filter               | j |                 |
| Κ | Key Size                   | k |                 |
| L | Foreground Luma (Contrast) | 1 |                 |
| М |                            | m |                 |
| Ν | Standard                   | n |                 |
| 0 | Background Contrast        | 0 |                 |
| Ρ | Background Color           | р | Positon         |
| Q | Background Brightness      | q | Size & Position |
| R | Background Hue (Tint)      | r | Recall ZAP      |
| S | Foreground Brightness      | S | Size            |
| Т | Source Switching           | t | Store ZAP       |
| U | Genlock                    | u |                 |
| V |                            | v |                 |
| W | Who Are You ?              | W |                 |
| Х | Version ?                  | х |                 |
| Y |                            | У |                 |
| Ζ |                            | Z |                 |
|   |                            |   |                 |

Keywest Technology 14563 W. 96<sup>th</sup> Terrace Lenexa, Kansas 66215 913-492-4666 www.keywesttechnology.com

TECHNOLOGY

#### SOURCE SETTING COMMANDS

#### B Background

Select Sources for Background Input Settings (5 bytes)

Format: select CV a B @ 0 cr -- CV1 a B @ 1 cr -- CV2 select SV a B @ 2 cr -- SV1 a B @ 3 cr -- SV2

#### F Foreground

Select Sources for Foreground Input Settings (5 bytes)

Format:

select CV a F @ 0 cr -- CV1 a F @ 1 cr -- CV2 select SV a F @ 2 cr -- SV1 a F @ 3 cr -- SV2

#### T Toggle

Switching Input Settings (5 bytes)

# Format:

a T G L cr

Keywest Technology 14563 W. 96<sup>th</sup> Terrace Lenexa, Kansas 66215 913-492-4666 www.keywesttechnology.com

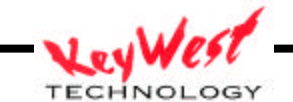

#### PROCAMP COMMANDS

| C Foreground Color<br>Adjust/Set Color Settin                                                                                    | gs_ (5 bytes)                                                                                                    |                         |
|----------------------------------------------------------------------------------------------------|----------------------------------------------------------------------------------------------------|-------------------------|
| Format:<br>a C 1 + cr<br>a C 1 - cr<br>a C 1 @ cr<br>a C 2 x cr                                                                  | Increment Chroma value<br>Decrement Chroma value<br>Normalize Chroma value<br>Set Chroma value                           | x= hex value to be set  |
| Returns:<br>cr lf ack                                                                                                    |                                                                                                    |                         |
| H Foreground Hue (Tint<br>Adjust/Set Hue Settings<br>Format:<br>a H 1 + cr<br>a H 1 - cr<br>a H 1 @ cr<br>a H 2 x cr             | )<br>(5 bytes)<br>Increment Hue value<br>Decrement Hue value<br>Normalize Hue value<br>Set Hue value                     | x = hex value to be set |
| Returns:<br>cr lf ack                                                                                                    |                                                                                                    |                         |
| L Foreground Luminance<br>Adjust/Set Luminance Se<br>Format:<br>a L 1 + cr<br>a L 1 - cr<br>a L 1 @ cr<br>a L 2 x cr<br>Returns: | (Contrast)<br>ttings (5 bytes)<br>Increment Luma value<br>Decrement Luma value<br>Normalize Luma value<br>Set Luma value | x = hex value to be set |
| cr lf ack<br><u>S Foreground Setup (Br</u><br>Setup Adjust/Set (5 byt                                                            | <b>ightness)</b><br>es)                                                                                                  |                         |
| Format:<br>a S 1 + cr<br>a S 1 - cr<br>a S 1 @ cr<br>a S 2 x cr<br>Returns:<br>cr lf ack                                         | Increment Setup value<br>Decrement Setup value<br>Normalize Setup value<br>Set Setup value                               | x = hex value to be set |

Keywest Technology 14563 W. 96<sup>th</sup> Terrace Lenexa, Kansas 66215 913-492-4666 www.keywesttechnology.com

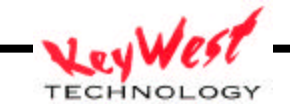

| O Background Luminance  | (Contrast)             |                         |
|-------------------------|------------------------|-------------------------|
| Adjust/Set Luminance Se | ettings (5 bytes)      |                         |
| Format:                 | 1                      |                         |
| $a \cup 1 + cr$         | Increment Luma value   |                         |
| $a \cup 1 - cr$         | Decrement Luma value   |                         |
| a O I @ cr              | Normalize Luma value   |                         |
| a 0 2 x cr              | Set Luma Value         | x = nex value to be set |
| Returns:                |                        |                         |
| cr lf ack               |                        |                         |
| P Background Color      |                        |                         |
| Adjust/Set Color Settin | igs (5 bytes)          |                         |
| Format:                 |                        |                         |
| a P 1 + cr              | Increment Chroma value |                         |
| a P 1 - cr              | Decrement Chroma value |                         |
| a P 1 @ cr              | Normalize Chroma value |                         |
| a P 2 x cr              | Set Chroma value       | x= hex value to be set  |
| Returns:                |                        |                         |
| cr lf ack               |                        |                         |
| Q Background Setup (Br  | ightness)              |                         |
| Setup Adjust/Set (5 byt | es)                    |                         |
| Format:                 |                        |                         |
| a Q 1 + cr              | Increment Setup value  |                         |
| a Q 1 - cr              | Decrement Setup value  |                         |
| a Q 1 @ cr              | Normalize Setup value  |                         |
| aQ2xcr                  | Set Setup value        | x = hex value to be set |
| Returns:                |                        |                         |
| cr lf ack               |                        |                         |
| R Background Hue (Tint  | :)                     |                         |
| Adjust/Set Hue Settings | (5 bytes)              |                         |
| Format:                 |                        |                         |
| a R 1 + cr              | Increment Hue value    |                         |
| a R 1 - cr              | Decrement Hue value    |                         |
| a R 1 @ cr              | Normalize Hue value    |                         |
| a R 2 x cr              | Set Hue value          | x = hex value to be set |
| Returns:                |                        |                         |
| cr lf ack               |                        |                         |
|                         |                        |                         |

Keywest Technology 14563 W. 96<sup>th</sup> Terrace Lenexa, Kansas 66215 913-492-4666 www.keywesttechnology.com

TECHNOLOGY

#### FREEZE COMMANDS

```
E Freeze
Freeze Control (5 bytes)
 Format:
     a E @ + cr
                      Freeze On
     a E @ - cr
                      Freeze Off
     a E @ & cr
                      Freeze Triggle
 Returns:
     cr lf ack
Freeze Query (5 bytes)
 Format:
     a E @ ? cr
                      Request Freeze Information
 Returns:
     a E n cr lf ack n = bit encoded byte value
```

#### SAVE COMMANDS

#### S Save

Format: a D @ S cr Save

Returns: cr lf ack

#### VIDEO STANDARD COMMANDS

N Standard Video Standard Control (5 bytes) Format: a N @ + cr Set NTSC Standard a N @ - cr Set PALB Standard Set NTSC Standard a N @ N cr a N @ P cr Set PALB Standard Returns: cr lf ack Video Standard Query (5 bytes) Format: a N @ ? cr Request Standard Information Returns: a N n cr lf ack n = N, PN = NTSCP = PalB

Keywest Technology 14563 W. 96<sup>th</sup> Terrace Lenexa, Kansas 66215 913-492-4666 www.keywesttechnology.com TECHNOLOGY

#### GENLOCK COMMANDS

```
U Genlock
Genlock Control (5 bytes)
  Format:
                       Genlock to Auto Mode
     a U @ + cr
     a U @ - cr
                       Genlock to Stand-Alone Mode
 Returns:
     cr lf ack
Genlock Query (5 bytes)
  Format:
     a U @ ? cr
                  Genlock Request Information
 Returns:
     a Un cr lf ack n = +, -
             + = Genlock mode
             - = Stand Alone mode
MISC COMMANDS
I Comb Filter Control (5 BYTES)
  Format:
     a I @ + cr
                      Comb Filter On
     a I @ - cr
                      Comb Filter Off
 Returns:
     cr lf ack
J Notch Filter Control (5 bytes)
  Format:
     a J @ + cr
                       Notch Filter On
     a J @ - cr
                       Notch Filter Off
 Returns:
     cr lf ack
V Foreground Video Source Select (5 bytes)
   Format:
     a V @ n cr
                      Switch video n = 0, 1, 2, 3
             0 = CV1
             1 = CV2
             2 = SV1
             3 = SV2
 Returns:
     cr lf ack
 note: changes video source without changing proc settings
```

Keywest Technology 14563 W. 96<sup>th</sup> Terrace Lenexa, Kansas 66215 913-492-4666 www.keywesttechnology.com

Change 00

#### INFO COMMANDS

W Who are you ? (4 bytes)
Format:
 W @ ? cr Request board address
Returns:
 W n cr lf ack n = board address `a,b,c, or d'
note: special command, does not require address byte
X Request Boad Info (5 bytes)
Format:

a X @ ? cr Request board version

Returns:

name version date cr lf ack

i.e. BvPip V1.00 07/24/00 cr lf ack

#### SYSTEM TIMING COMMANDS

```
Z System Timing
Horizontal Phase Adjust (5 bytes)
  Format:
     a Z 1 + cr
                      Increment hPha value
     a Z 1 - cr
                      Decrement hPha value
                      Normalize hPha value
     a Z 1 @ cr
     a Z 2 x cr
                      Set hPha value
                                            x = hex value to be set
 Returns:
    cr lf ack
Subcarrier Phase Adjust (5 bytes)
  Format:
     a Z 3 + cr
                      Increment scPha value
     a Z 3 - cr
                      Decrement scPha value
     a Z 3 @ cr
                      Normalize scPha value
     a Z 4 x cr
                      Set scPha value
                                        x = hex value to be set
 Returns:
    cr lf ack
Timing Query (5 bytes)
  Format:
     a Z @ ? cr
                  Request Timing Information
 Returns:
    a Z x y cr lf ack x = hex Hphase value, y = hex SCPhase value
```

Keywest Technology 14563 W. 96<sup>th</sup> Terrace Lenexa, Kansas 66215 913-492-4666 www.keywesttechnology.com TECHNOLOGY

#### POSITION AND SIZE COMMANDS

```
p Set Position (lower case p) (7 bytes)
  Format:
     аруу хх сг
            yy horz pos, two hex bytes 0000 to 02C4 hex (0 to 708 dec)
            xx vert pos, two hex bytes 0000 to 00F2 hex (0 to 242 dec)
  Returns:
    cr lf ack
q Position and Size (lower case q) (eleven bytes)
  Format:
     a q yy xx ww hh cr
           yy horz pos, two hex bytes 0001 to 02C4 hex (1 to 708 dec)
            xx vert pos, two hex bytes 0001 to 00F2 hex (1 to 242 dec)
            ww pixel width, two hex bytes 0000 to 02C4 hex (0 to 708 dec)
           hh line height, two hex bytes 0000 to 00F2 hex (0 to 242 dec)
  Returns:
    cr lf ack
<u>s</u> Set Size (lower case s) (seven bytes)
  Format:
     a s ww hh cr
            ww pixel width, two hex bytes 0000 to 02C4 hex (0 to 708 dec)
            hh line height, two hex bytes 0000 to 00F2 hex (0 to 242 dec)
  Returns:
    cr lf ack
ZAP REGISTER COMMANDS
r Recall Zap register (lower case r) (five bytes)
  Format:
    ar@ncr
                  n = 0 - 9, A
  Returns:
     cr lf ack
t Store Zap register (five bytes)
  Format:
                      n = 0 - 9
     a t @ n cr
  Returns:
     cr lf ack
```

Keywest Technology 14563 W. 96<sup>th</sup> Terrace Lenexa, Kansas 66215 913-492-4666 www.keywesttechnology.com TECHNOLOGY

#### KEY COMMANDS

#### K Key Size

Adjust Key Size (5 bytes) Format: a K 1 + cr Increment Key Size value (with loop around) a K 1 - cr Decrement Key Size value (with loop around) Returns: cr lf ack

Keywest Technology 14563 W. 96<sup>th</sup> Terrace Lenexa, Kansas 66215 913-492-4666 www.keywesttechnology.com

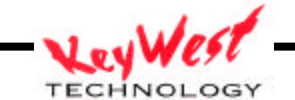

GPI COMMANDS

**G GPI Functions** (upper case G) (5 bytes) Format: a G x y cr Where: address byte, lower case ASCII 'A' to 'D' а G an ASCII 'G' (uppercase G) an hex byte \$01 or \$02 (GPI1 or GPI2) х \* \* \* \* \* a hex byte \$00 to \$16, \$20, or \$21 for GPI functions У cr carriage return, (OD hex). Returns: cr lf ack GPI function 00hex thru 16hex selects a GPI function (same as LCD Menu) 20hex initiates a GPI function stores the GPI function (for POR recall) 21hex 00 GPI Off 01 Freeze Off 02 Freeze On 03 Freeze Toggle 04 Freeze Follow 05 Freeze Follow Inverse 06 Zap Beginning Go to ZAP register 0 07 Zap Forward Go to previous ZAP register (loop from 0-9) 08 Zap Reverse Go to next ZAP register (loop from 9-0 if needed) 09 Zap Ending Go to ZAP register 9 0A Source Normal OB Source Toggle OC Source Follow OD Source Follow Inverse OE Select CV1 OF Select CV2 10 Select SV1 11 Select SV2 12 All Normal Set ZAP 0, Freeze Off & Source CV1 (PIP), CV2

Keywest Technology 14563 W. 96<sup>th</sup> Terrace Lenexa, Kansas 66215 913-492-4666 www.keywesttechnology.com TECHNOLOGY

### Symbols used in this document:

a address byte, ASCII lower case 'a,b,c, or d' + ASCII '+' plus sign (hex 2B) - ASCII '-' minus sign(hex 2D) @ ASCII '@' (at sign) (hex 40) cr ASCII carriage return, (0D hex) lf ASCII line feed, (0A hex) ack ASCII '}' close brace (hex 7D) nak ASCII '?' question mark (hex 3F)

Keywest Technology 14563 W. 96<sup>th</sup> Terrace Lenexa, Kansas 66215 913-492-4666 www.keywesttechnology.com

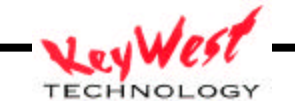

# KEYWEST TECHNOLOGY LIMITED WARRANTY

KEYWEST TECHNOLOGY does hereby declare that the said product be covered under limited warranty for defective materials and workmanship. This warranty is extended to the original purchaser only, for the amount of time indicated below, effective from the original purchase date and subject to the following:

### \*\*\*\*THIS WARRANTY DOES NOT COVER\*\*\*\*

- A. Products that have been subjected to abuse, accident, alteration, modification, tampering, negligence, misuse, or if repaired or attempted repair performed by anyone other than a service facility authorized to render such service, or if the model or serial number has been altered, tampered with, defaced, or removed
- B. Operational adjustments covered in this manual

WARRANTY PERIOD: 2 Years Parts & Labor

Cut and return the following page to register your product.

Keywest Technology 14563 W. 96<sup>th</sup> Terrace Lenexa, Kansas 66215 913-492-4666 www.keywesttechnology.com

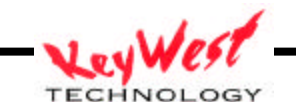

# PRODUCT WARRANTY REGISTRATION

Complete and mail within 10 days of purchase

| Purchaser's Name |        |      |  |
|------------------|--------|------|--|
| Title:           | Phone: |      |  |
| Company Name:    |        |      |  |
| Address:         |        |      |  |
| City:            | State: | Zip: |  |
| Purchased From:  |        |      |  |
| Comments:        |        |      |  |
|                  |        |      |  |

| PURCHASE DATE: | MO.      | YR.    |        |
|----------------|----------|--------|--------|
| MODEL #        | SERIAL # | PARTS  | LABOR  |
|                |          | 2 YRS. | 2 YRS. |

Keywest Technology 14563 W. 96<sup>th</sup> Terrace Lenexa, Kansas 66215 913-492-4666 www.keywesttechnology.com

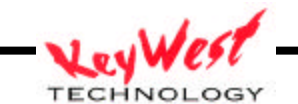